## Starting Test Sessions, Locking/Unlocking Units, and Resuming Tests Guidance

The purpose of this document is to provide information on how to start test sessions which have already had the Prepare step performed by a Test Coordinator and use the lock and unlock functionality in PearsonAccess<sup>next</sup>.

Note: These directions are to be followed on test sessions which have already had the Prepare step performed by a Test Coordinator.

## **Starting a Test Session**

Before students can begin testing, Test Coordinators or Test Administrators will need to log in to PearsonAccess<sup>next</sup>, start each session which has already had the Prepare step performed, and unlock the appropriate unit for students. Only the unit being tested should be unlocked for students (only one unit unlocked for each student at a time). After testing is complete the unit should be locked.

| Step                                                                                                    | Directions                                                                                                    |                                                         |
|----------------------------------------------------------------------------------------------------|----------------------------------------------------------------------------------------------------|---------------------------------------------------------|
| In PearsonAccess <sup>next</sup> , click the <b>Testing</b> button and choose Students in Sessions from the drop down. | PearsonAccess <sup>next</sup> Dashboard          ✓          Setup          ✓                                                                                                    |                                                         |
| Choose your test session(s)<br>from the Session List. If your<br>session is not listed in the                          | Students in Sessions of the Sessions >  E Tasks @ Selected Select Tasks Select Tasks Select Task |                                                         |
| Session List, use the text box<br>to search for your session().                                                        | Session List     Add a Session       ELADS MAIN     ® Ready       I Sessions (Clear     Pred Students In the selected sessicn(s) dove -       Sensions (Clear     Sension       Files     Clear Hile       Object one or more     Sension       Sensions     Sension       Sensions     Clear Hile       Sensions     Sension       Sensions     Sension                                                                                                    | GrÆLA-Uki2 Forn Grup Type Forn     Wain 19E1/15F0/E2/10 |
| Click the Start or Start All (for multiple sessions) button.                                                           | ELAQ3 MAIN  Ready                                                                                                    |                                                         |
| Step                                                                                                    | Directions                                                                                                    |                                                         |

| Unlock the unit being tested.<br><b>Note:</b> Combined view does<br>not allow users to unlock<br>units from multiple sessions. | ELA03 MAIN  In Progress  ELA03 MAIN (2 Student Tests)  GGELA - Unit 1  CGGELA - Unit 2  CGGELA - Unit 2  CGG | Resources - O Details / Edit      Stop Session 2 Referesh      Student Test Status Key      Ready      Resource Apsund Uplad      chied      Completed, Marked Complete |
|----------------------------------------------------------------------------------------------------|----------------------------------------------------------------------------------------------------|----------------------------------------------------------------------------------------------------|
| The lock icon on the student                                                                                                   | State Student Identifier Last Name First Name Middle Name Username Session Gr5ELA -Unit 1 Gr5ELA -                                                                                                    | Unit 2 Gr5ELA -Unit 3                                                                                                    |
| status will disappear.                                                                                                    | 2534353550 STUDENT NEW 6144297787  BKH- GRADE 5 ELA/(Grade 5 ELA/Literacy) Ready  Ready Ready Ready ELA/Literacy ELA/Literacy)                                                                                                    | y • AReady •<br>y • AReady •                                                                                                    |
| Make-up Testing:                                                                                                    | State Student Identifier Last Name First Name Middle Name Username Session GrSELA -Unit 1                                                                                                    | Gr5ELA -Unit 2                                                                                                    |
| In some instances, only one                                                                                                    |                                                                                                    | Ready ·                                                                                                    |
| unit will need to be unlocked                                                                                                  | 4 (Grade 5<br>ELATE iterate ▲ Unlock                                                                                                    |                                                                                                    |
| or an individual student will                                                                                                  |                                                                                                    |                                                                                                    |
| need a separate unit                                                                                                    | Session List Oski - GRADE 5 ELA O P Ignore Testing Schedule Stop Download Resources • Update Ca                                                                                                    | che C Refresh                                                                                                    |
| unlocked within a test                                                                                                    | Add Grade 5 ELA/Literacy Student                                                                                                    | Test Status Key                                                                                                    |
| session.                                                                                                    | BICH - GRADE 5 ELA      STUDENT TESTS (3)     Green A Just 1     Green A Just 1     Green A Just 1                                                                                                    | Resumed Upload                                                                                                    |
| In these cases use the dron-                                                                                                   | 1 2 Adve                                                                                                    |                                                                                                    |
| down next to the test status                                                                                                   | GriSELA -Unit 2                                                                                                    | Marked Complete                                                                                                    |
| for the appropriate unit and student.                                                                                          |                                                                                                    |                                                                                                    |
| The unit will then show                                                                                                    | Find Students In the selected session(s) above +                                                                                                    |                                                                                                    |
| "Mixed" in place of the unit                                                                                                   | Search +                                                                                                    |                                                                                                    |
| slider.                                                                                                    | 3 Results Show Filters Displaying 25                                                                                                    | Manage Columns +                                                                                                    |
| Make sure only one unit is                                                                                                    | State Student Identifier Last Name First Name Middle Name Username Session Gr5ELA-Unit 1 Gr5ELA-Unit 2                                                                                                    | Form                                                                                                    |
| unlocked per student.                                                                                                    | 2534353500 STUDENT NEW 6144297787 BIKH-GRADE 5 ELA<br>(Grade 5 ELALteracy) Competed Ready •                                                                                                    | Grade 5 ELA/Literacy<br>Practice Test 3                                                                                                    |
|                                                                                                    | ☐ 5654038654                                                                                                    | Grade 5 ELA/Liferacy<br>Practice Test 5                                                                                                    |
|                                                                                                    | y 0638979328 ● STUDENT NEW 1881451168 ● BKH - GRADE 5 ELA<br>(Grade 5 ELA/Literary) ● Ready ▼                                                                                                    | Grade 5 ELA/Liferacy<br>Practice Test 3                                                                                                    |

| Step                                                                          | Directions                                                                                                    |
|-------------------------------------------------------------------------------|----------------------------------------------------------------------------------------------------|
| Students should now have<br>an unlocked unit in TestNay.                      | TestNav Example Student                                                                                                    |
| If a unit does not appear as<br>unlocked select the <b>Refresh</b><br>button. | Available Tests © Refresh                                                                                                    |
|                                                                               | Unit 1                                                                                                    |
|                                                                               | Unit 3 (a) Start >>                                                                                                    |
|                                                                               | Completed tests will not appear on the available tests page.                                                                                                    |
| After testing is complete, lock<br>the unit.                                  | Session List     Step:     Download Resources     C Retesh       Add     1     1     1     1     1     1     1     1     1     1     1     1     1     1     1     1     1     1     1     1     1     1     1     1     1     1     1     1     1     1     1     1     1     1     1     1     1     1     1     1     1     1     1     1     1     1     1     1     1     1     1     1     1     1     1     1     1     1     1     1     1     1     1     1     1     1     1     1     1     1     1     1     1     1     1     1     1     1     1     1     1     1     1     1     1     1     1     1     1     1     1     1     1     1     1     1     1     1     1     1     1     1     1     1     1     1     1     1     1     1     1     1     1     1     1     1     1     1     1     1     1     1     1     1     1     1     1                                                                                                    |
|                                                                               | Find Students       In the selected session(s) above •         State Student Identifier       Scauch •         State Student Identifier       Last Name         First Name       Middle Name         Username       Session         Grdb E       Grdb E         GRADE 5 ELA       GRADE 5 ELA         GRADE 5 ELA       GRADE 5 ELA         GRADE 6 SELA       GRADE 6 ELA         GRADE 6 SELA       GRADE 6 ELA         GRADE 6 SELA       GRADE 6 ELA         GRADE 6 SELA       GRADE 6 ELA         GRADE 6 SELA       GRADE 7 SELA         GRADE 6 SELA       GRADE 7 SELA         GRADE 6 SELA       GRADE 7 SELA         GRADE 6 SELA       GRADE 7 SELA         GRADE 7 SELA       GRADE 7 SELA         GRADE 8 SELA       GRADE 7 SELA         GRADE 8 SELA       GRADE 7 SELA         GRADE 8 SELA       GRADE 7 SELA         GRADE 8 SELA       GRADE 7 SELA         GRADE 8 SELA       GRADE 7 SELA         GRADE 9 SELA       GRADE 7 SELA         GRADE 9 SELA       GRADE 7 SELA         GRADE 9 SELA       GRADE 7 SELA         GRADE 9 SELA       GRADE 7 SELA         GRADE 9 SELA       GRADE 7 SELA |

## **Resuming Multiple Students**

Student tests will not need to be resumed on a regular basis. Students will only appear in an exited status and need to be resumed if they accidentally logged out of TestNav or needed to be logged out due to an emergency (e.g., illness).

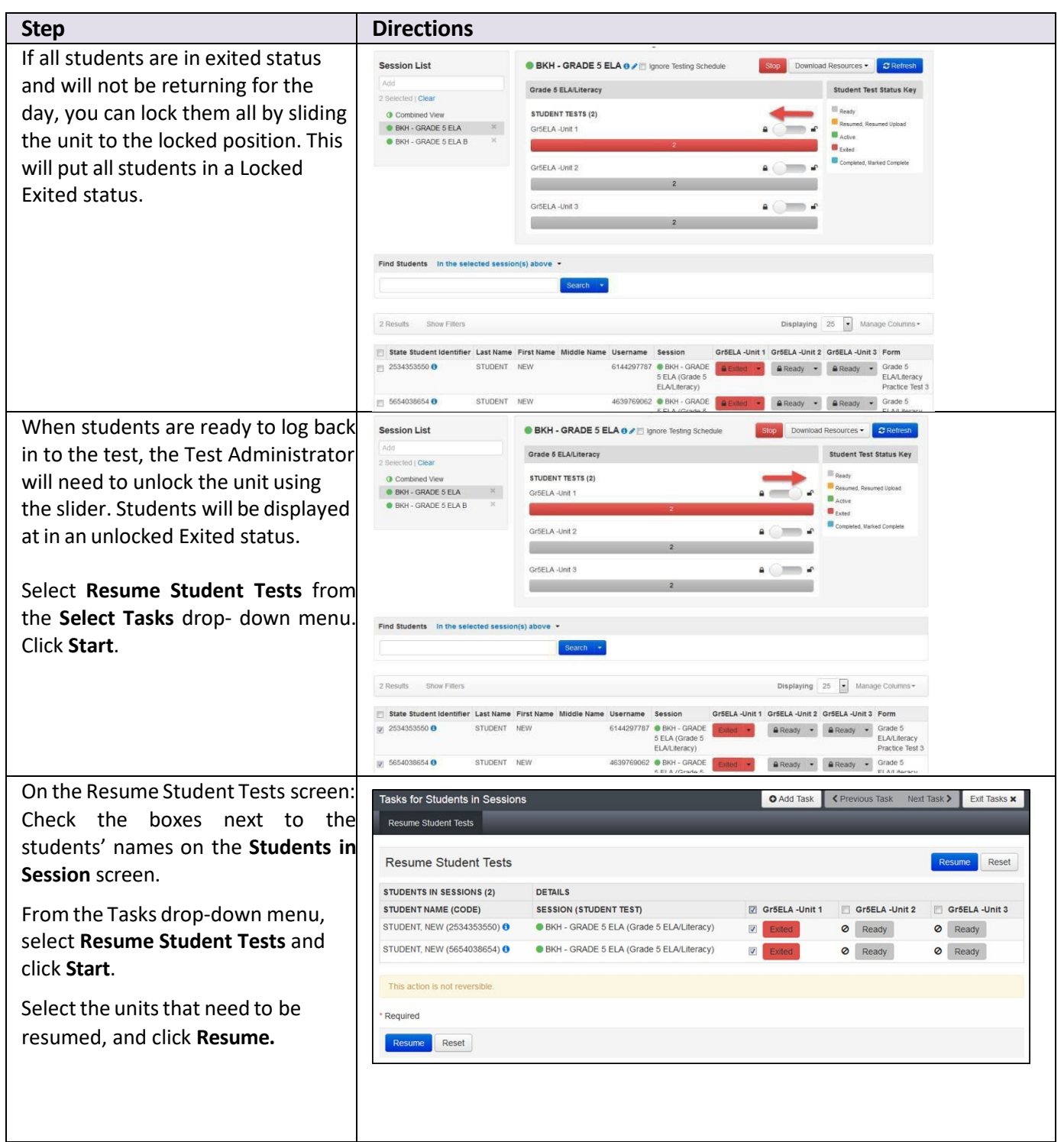

| Step                                                                                                   | Directions                                                                                                    |                                                                                                    |                                                                                                    |
|----------------------------------------------------------------------------------------------------|----------------------------------------------------------------------------------------------------|----------------------------------------------------------------------------------------------------|----------------------------------------------------------------------------------------------------|
| Students are now in an unlocked<br>Resumed status and can now log in<br>to TestNav and resume testing. | Session List Add 2 Selected   Clear O Combined View BKH - GRADE 5 ELA X KH - GRADE 5 ELA X                                                                                                    | BKH - GRADE 5 ELA 0      Clarge 5 ELA/Literacy     STUDENT TESTS (2)     GröELA -Unit 1                                                                      | hedule Stop Download Resources ♥ ♥ Refre<br>Student Test Status Ki<br>■ Ready<br>■ Resumed, Resumed Upload<br>■ Active |
|                                                                                                    |                                                                                                    | 2<br>Gr5ELA -Unit 2<br>Gr5ELA -Unit 3<br>2                                                                                                    | Exted     Completed, Marked Complete                                                                                   |
|                                                                                                    | Find Students     In the selected session       2 Results     Show Filters                                                                                                    | n(s) above •<br>Search •                                                                                                    | Displaying 25 • Manage Colum                                                                                           |
|                                                                                                    | State Student Identifier         Last Name           Image: Comparison of the state of the state of the | First Name         Middle Name         Username         Session           NEW         6144297787              • BKH - GRADE<br>ELA (Grade 5<br>ELA/Liferacy) | Gr5ELA -Unit 1 Gr5ELA -Unit 2 Gr5ELA -Unit 3 Form<br>5 Resumed •                                                       |
|                                                                                                    |                                                                                                    | NEW 4639769062   BKH - GRADE<br>ELA (Grade 5                                                                                                    | 5 Resumed   Ready                                                                                                    |

## Resuming One Student

| Step                                                   | Directions                                                                                                    |
|--------------------------------------------------------|----------------------------------------------------------------------------------------------------|
| If the student is in exited status and will not be     | 2 Results Show Filters Displaying 25 Manage Columns •                                                                                   |
| returning for the day. lock the                        | 🔄 State Student Identifier Last Name First Name Middle Name Username Session Gr5ELA-Unit 1 Gr5ELA-Unit 2 Form                           |
| unit using the drop- down                              | Z534353550 ● STUDENT NEW 6144297787 ● BKH - GRADE Exted ▼ ■ Ready ▼ Grade 5     ELA/Literacy     Resume Practice Test 3                 |
| This will nut all students in                          | Grade 5<br>5 ELA (Grade 5<br>ELA/Literacy) Practice Test 5                                                                              |
| a Locked Exited status.                                | La MEN MARKATO LA ANNA ANTANA ANTANA ANTANA ANTANA ANTANA ANTANA ANTANA ANTANA ANTANA ANTANA ANTANA ANTANA ANT                          |
| To resume and unlock the student, click the drop- down | 2 Results Show Filters Displaying 25 Manage Columns -                                                                                   |
| under the Exited Unit and                              | 🗂 State Student Identifier Last Name First Name Middle Name Username Session Gr5ELA -Unit 1 Gr5ELA -Unit 2 Form                         |
| select <b>Resume</b> . Then, click                     | C 2534353550 STUDENT NEW 6144297787 BKH - GRADE Extend Crade 5<br>5 ELA (Grade 5<br>ELA/Literacy) Resume Practice Test 3                |
| Unlock.                                                | Grade 5<br>5 ELA/Literacy) STUDENT NEW 4659769062 • BIKH - GRADE Grade 5<br>ELA/Literacy<br>Practice Test 5                             |
| The student is now in an                               | State Student Identifier Last Name First Name Middle Name Username Session Gr5ELA -Unit 1 Gr5ELA -Unit 2 Gr5ELA -Unit 3 Form            |
| Unlocked Resumed status and can log in to TestNav and  | ■ 2534353550 ● STUDENT NEW 6144297787 ● BKH - GRADE 5 ELA<br>GRADE 5 ELA<br>(Grade 5<br>ELA/Literacy) ← Ready ← Grade 5<br>ELA/Literacy |
| resume testing.                                        | S554038654 ● STUDENT NEW     4639769062 ● BKH-     GRADE 5 ELA     (Grade 5     ELA/LIteracy     Practice Test 5     ELA/Literacy       |